Microsoft 365 や Office2024 で例会計画書や報告書の作成時、実行時エラー"57121"が 発生する時があります。

これは、Microsoft がセキュリティ強化で <u>ActiveX コントロール</u>を既定で無効にして いる為です。

※ActiveX コントロールとは、Microsoft が開発したソフトウエア部品のことで、計画 書や報告書の作成時に使用しています。

以下の手順で ActiveX を有効にして下さい。

- Excel 又は該当するファイルを開き、[ファイル]、 [オプション] の順に選択し
  ます。 [オプション]が無い場合は[その他]をクリックすると表示されます。
- 2. [セキュリティ センター] (またはトラストセンター)を選択し、[セキュリテ イ センターの設定] (またはトラストセンターの設定) ボタンを選択します。
- 3. [ActiveX 設定]を選択し、「先に確認メッセージを表示してから、最低限の制 限を適用してすべてのコントロールを有効にする(P)」を選択します。
- 4. **[OK]、[OK]** を選択して設定を保存します。